# **Temporary Topics (CIM)**

Temporary topics will now be submitted online using Courseleaf's Curriculum Inventory Management System (CIM). Please note, this process **only applies to the addition of a topic**. Any other changes to a course will require complete curriculum approval for the next catalog year (e.g. 2021-22)

### Step 1

Log into CIM https://nextbulletin.csusb.edu/courseadmin/

#### Step 2 Search for the course

| Search, e<br>Use an as<br>with "MA | dit, add, and<br>sterisk (*) in<br>ATH", and *N | d deactivate courses.<br>the search box as a wild card. For example, MATH* will find everything that starts<br>IATH* everything that contains "MATH". The system searches the Course Code, Tit | with "MATH", *MATH everything that ends<br>tle, Workflow step and CIM Status. |
|------------------------------------|-------------------------------------------------|----------------------------------------------------------------------------------------------------|-------------------------------------------------------------------------------|
| Quick Sea                          | arches provi                                    | des a list of predefined search categories to use.<br>Search - OR - Propose New Course                                                                                                    | Quick Searches 💙                                                              |
| Course Co                          | ode                                             | Title                                                                                                    | Workflow Status                                                               |
| PHIL 420                           | D                                               | Advanced Issues in History of Philosophy                                                                                                    | <b>^</b>                                                                      |
|                                    |                                                 |                                                                                                    |                                                                               |

## Step 3

After you find the course in the CIM form, click "Edit course" and an editable page will appear.

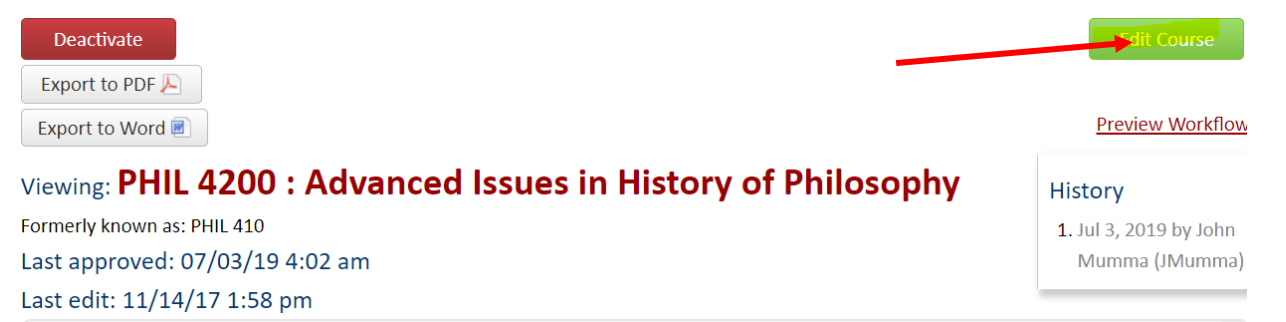

#### Step 4

Complete the originator's name, email and phone number. In Effective Term dropdown, select "effect year (Topic courses only)"

## Editing: PHIL 4200: Advanced Issues in History of Philosophy

| Originator        | Name                                                                                     | E-mail           | Phone      | $\odot$ |
|-------------------|------------------------------------------------------------------------------------------|------------------|------------|---------|
|                   | YOUR NAME                                                                                | YOUR EMAIL       | YOUR PHONE |         |
| College           | Arts and Letters                                                                         | Department       | Philosophy | ~       |
| Effective Term    | Select 🗸                                                                                 |                  |            |         |
| Subject 😡         | Select<br>2021-2022 Academic Year                                                        | 4200             |            |         |
| Course ntle       | 2020-2021 Academic Year (Topic courses only)<br>Advanced Issues in History of Philosophy |                  |            |         |
| Abbreviated Title | ADV ISSUES HIST OF PHIL                                                                  | 7 characters rem | naining    |         |

## Step 5 The justification will be "New Temporary Topic"

| Catalog description should<br>is required for subject/num | be brief. Use sentence fragments, include topics covered, experiences obtained or activities engaged in. Additional language<br>ber changes; grade basis; repeat rules; cross-list; multiple component; materials fee. |
|-----------------------------------------------------------|----------------------------------------------------------------------------------------------------|
| Catalog Description                                       | An intensive study of one or more philosophical figures or topics in the history of philosophy. May be repeated for credit as topics change. Formerly PHIL 410.                                                        |
| Justification                                             | New Temporary Topid                                                                                                    |

# Step 6

To add your new topic, add a row (+) in the topics section (far right) and add the new topic title in both (Abbreviated <u>and</u> Long Title).

| Topics           |            |                      |                         |   |
|------------------|------------|----------------------|-------------------------|---|
| Abbreviated Tide | Long Title | Description of Topic | Justification for Topic | 0 |
| NAHUATL          | AHUATL     |                      |                         | 8 |
|                  |            |                      |                         | 8 |

# Step 7

Start Workflow at bottom of page (it should be a two-step approval process)

| Jpload Supporting<br>Documents | Attach File | Uploaded Files:                        |
|--------------------------------|-------------|----------------------------------------|
|                                |             | Files To Be Uploaded:                  |
|                                |             |                                        |
|                                | Cancel      | Save Changes Admin Save Start Workflow |